## 清除 CHROME 瀏覽器之資料(清 cache)的方法

1. 按下右上角直的...,點選設定

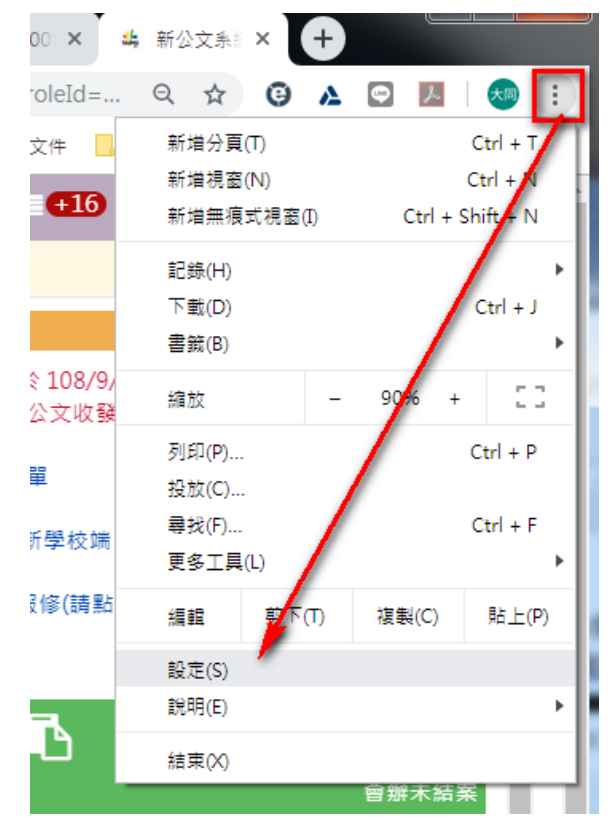

2. 在設定畫面移到畫面最下方,點選進階

| 起始畫面 |               |      |
|------|---------------|------|
| ۲    | 開啟新分頁         |      |
| 0    | 繼續瀏覽上次開啟的網頁   |      |
| 0    | 開啟某個特定網頁或一組網頁 |      |
|      |               | 進階 ▼ |

## 3. 點選**隱私權和安全性**的下方的**清除瀏覽資料**

隱私權和安全性 同步處理和 Google 服務 Þ 更多與隱私權、安全性和資料收集相關的設定 允許登入 Chrome 關閉這項功能後,你可以單獨登入 Gmail 等這類 Google 網站,不必同時登入 Chrome 將「不追蹤」要求與瀏覽流量一併送出 允許網站檢查付款方式是否已成功儲存 預先載入網頁,以加快瀏覽及搜尋速度 使用 Cookie 記住你的偏好設定 (即使你沒有造訪這些網頁) 管理憑證 管理 HTTPS/SSL 憑證和設定 管理安全金鑰 Þ 重設安全金鑰並建立 PIN 碼 網站設定 Þ 控制網站可使用的資訊,以及可對你顯示的內容 清除瀏覽資料 . 清除歷史記錄、Cookie、快取等資料

4. 時間範圍選7天,點選**清除資料**即可

清除瀏覽資料

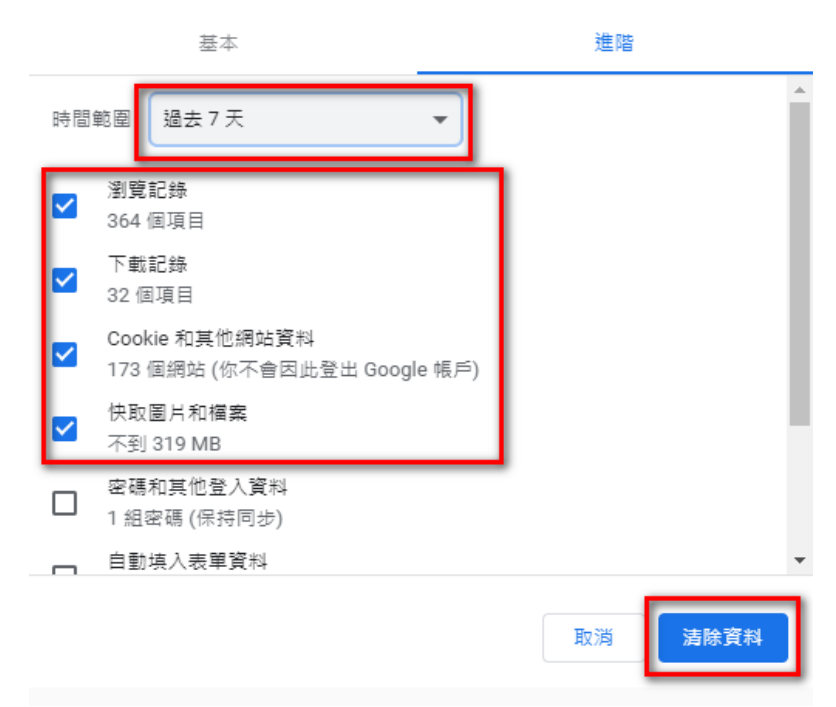